# 第七届中国(蓝光杯・漳州)钟表设计大赛

# 在线报名填报指南

一、进入中国(蓝光杯·漳州)钟表设计大赛官方网站(www.languangbei.com) 首页 — 点击报名入口

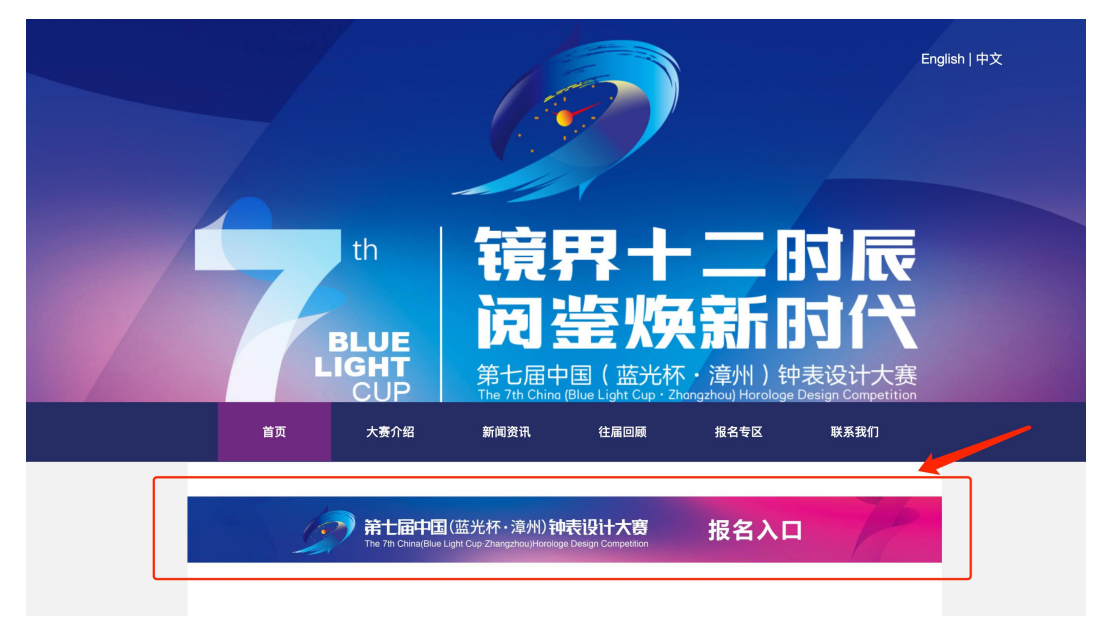

二、注册参赛信息(往届已注册可沿用原账号密码登录,无需重新注册。)

| ₩号 Account Numb | er                  |                         |
|-----------------|---------------------|-------------------------|
| ▲ 密码 Password   |                     |                         |
|                 | ✓ 我已阅读并同意 参赛        | 条款和协议                   |
|                 |                     | 忘记密码了吗? 点击重置密码          |
|                 | 确认登入 Confir         | rm login                |
| 您               | 还没注册帐户吗?,           | 现在去注册!                  |
| Have you not    | registered your acc | ount yet?,Register now! |

### 三、密码遗忘请点击 "重置密码"

| I 账号 Account Number |                    |               |  |
|---------------------|--------------------|---------------|--|
| ▲ 密码 Password       |                    |               |  |
|                     | 我已阅读并同意 参赛条款和协议    | -             |  |
| _                   | 志                  | 记密码了吗? 点击重置密码 |  |
| <br>石               | 前认登入 Confirm login |               |  |

第1页共10页

Г

| 第七届中国(蓝光杯·漳州)钟表设计大赛                                                   |
|-----------------------------------------------------------------------|
| 评定管理办法                                                                |
| 为了组织好"中国(蓝光杯)钟表设计大赛"(以下简称"本大赛"),并保证大赛健康可持续发展,特制定《第七届中国(蓝光杯·漳州)钟       |
| 表设计大赛评定管理办法》(以下简称"本办法")。参赛者务必阅读理解各条款的内容,并且自愿遵守相关比赛规则。                 |
| <b>第一条</b> 举办中国(蓝光杯)钟表设计大赛,旨在打造国内最具权威性的中国钟表设计奖项,创建中国钟表设计品牌,促进钟表设计产业发  |
| 展,推动我国钟表产业转型升级。                                                       |
| <b>第二条</b> 本办法所称钟表设计是指以钟表外观设计为主要对象,综合运用科技成果和工学、美学、心理学、经济学等知识,对产品的外观和  |
| 内在的结构、形态等进行整合优化的创新活动。                                                 |
| <b>第三条</b> 中国钟表协会是本大赛发起和组织机构。由中国钟表协会选聘相关人员组成"中国(蓝光杯)钟表设计大赛组织委员会"(以下简称 |
| "组委会")负责大赛的组织和运营事宜,成立"中国(蓝光杯)钟表设计大赛评审专家委员会"(以下简称"专家委员会")负责大赛的评定工      |
| 作。                                                                    |
| <b>第四条</b> 参赛者:国内外凡从事与设计相关的专业设计机构、企业、大专院校、科研院所、社会团体、个人均可按照本办法的要求,提交有  |
| 关资料进行报名。参赛者只能以单位或者个人其中一种名义参赛。                                         |
| 第五条 参赛范围                                                              |
| (一)时钟专业组                                                              |
| 1、产品设计奖:最近两年内已上市的产品或已有样品即将上市的新产品。                                     |
| 我已阅读 / Already read                                                   |

### 五、完成参赛者注册,请预留有效邮箱,最新信息将发送至该邮箱。

| I 用户名 Account Number      |
|---------------------------|
| Г                         |
| ▲ 密码 Password             |
|                           |
| 局 确认密码 Confirm password   |
|                           |
| I 邮箱,用于接收相关通知 Your E-mail |
| ✓ 我已阅读并同意 参赛条款和协议         |

确认提交 Confirm submission

六、注册后请点击"确定"

lgb.241.zone 显示

注册成功了! 请登录! Registered successfully! Please login!

确定

### 七、界面将自动跳转至原登录界面,请重新确认登录。

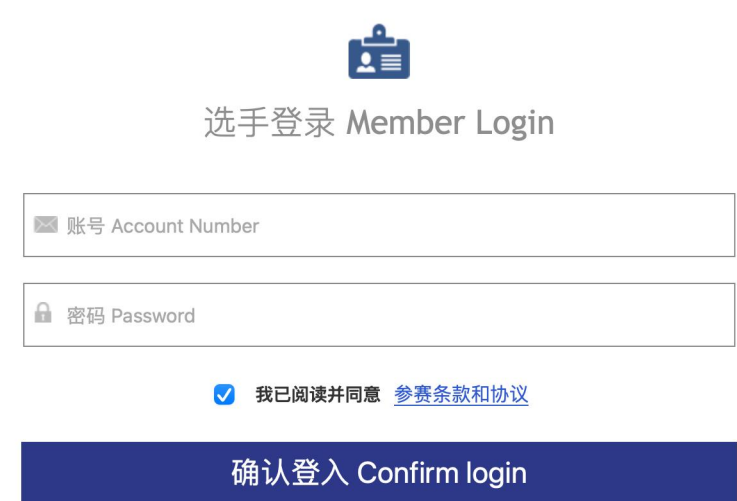

| 您还没注册帐户吗? , | 现在去注册! |
|-------------|--------|
|-------------|--------|

Have you not registered your account yet?, Register now!

# 八、点击"参赛者资料",完善参赛者资料

|                                                  | 参赛者资料 Participant Information                                                                              | 查看详细 View details>>                                                                                          |
|--------------------------------------------------|----------------------------------------------------------------------------------------------------|----------------------------------------------------------------------------------------------------|
|                                                  | 您好,组委会办公室将从7月15日起3<br>欢迎您参加本次大赛,您可以点提<br>Welcome to participate in this contest. You can click on the part | 时提交的。并进行审核,请耐心等待。<br>参 <u>素者资料</u> ]]<br>apants information to submit or check the registration information. |
| <b>test</b><br>吴晓静                               | 申报类别(↓点击下方类别,上传您的作品↓)                                                                                      | 查看我的作品   More>>                                                                                              |
| 卢靖                                               |                                                                                                    |                                                                                                    |
|                                                  | 时钟产品设计奖                                                                                                    | 时钟概念作品奖                                                                                                    |
|                                                  | 产品设计奖A组(机械手表)                                                                                              | 产品设计奖B组(石英手表含智能手表)                                                                                           |
| じ参赛者主页<br>Contestant Home Page                   | 产品设计奖C组(工艺创新手表)                                                                                            | 手表概念作品奖                                                                                                    |
|                                                  | 学生组(概念作品奖)                                                                                                 | 漳忆时光主题设计组                                                                                                    |
|                                                  | 点击上方申报类别,                                                                                                  | 即可上传参赛作品。                                                                                                    |
| <ul> <li>② 我的参赛作品</li> <li>My Entries</li> </ul> |                                                                                                    |                                                                                                    |
| ✓ 打印申报书<br>Print declaration                     |                                                                                                    |                                                                                                    |

#### 九、完善参赛者资料,请仔细阅读以下提醒

(一)参赛者姓名:

- 1. 企业设计师/学生/个人:填写本人姓名
- 2. 公司/团体参赛:填写公司全称/团队全称/部门名称

(二) 推荐单位

- 1. 企业设计师:填写"企业全称"
- 2. 公司/团体参赛:填写"公司全称/团队全称'
- 3. 个人参赛:填写"无"
- 4. 学生参赛:填写"学校全称"
- (三)移动电话
- 1. 企业设计师/学生/个人:根据本人实际情况填写
- 2. 公司/团队参赛:填写"负责人"电话

(四)职务/职称

- 1. 学生参赛:填写"在校学生"
- 2. 公司/团队参赛:不需要填写此信息
- 3. 企业设计师/个人:根据本人实际情况填写

|                                                    | 完善资料IPerfect information                | 完善资料IPerfect information                                                 |  |  |
|----------------------------------------------------|-----------------------------------------|--------------------------------------------------------------------------|--|--|
|                                                    | 参赛者资料 参<br>Participant Information   Ph | 赛者照片 邮箱验证 修改密码<br>notos of contestants   Verify e-mail   Change Password |  |  |
|                                                    | *参赛者姓名:<br>*Competitor name:            | 请输入参赛者名称IPlease enter the contestants                                    |  |  |
| test<br>吴晓静                                        | *推荐单位:<br>*Recommended by:              | 请输入推荐单位全称 Please enter the Recommended by                                |  |  |
| 卢靖                                                 | 性别:<br>Gender:                          | ○ 企业   Company ○ 男   Male O 女   Female                                   |  |  |
|                                                    | 身份证号:<br>ID card No.:                   | 请输入身份证号码 Please enter the ID card No.                                    |  |  |
| <ul> <li>●         ·         ·         ·</li></ul> | 民族:<br>Nationality:                     | 汉族                                                                       |  |  |
|                                                    | 毕业学校:<br>Graduate school:               | 请输入毕业学校 Please enter the Graduate school                                 |  |  |
| Participant Information                            | 专业名称:<br>Major:                         | 钟表设计专业                                                                   |  |  |
| My Entries                                         | 参加工作时间:<br>Date of starting to work:    | 2009年9月                                                                  |  |  |
| ● 打印申报书<br>Print declaration                       | *移动电话:<br>*Mobile phone:                | 15892009775                                                              |  |  |
|                                                    | 职务/职称:<br>Duty/Title:                   | 总经理/在校学生] ②~                                                             |  |  |

#### 第4页共10页

(五) 电子邮箱

此内容将自动生成账户注册邮箱,如需更改需至邮箱认证页面操作

- (六)申报单位类别
- 1. 企业设计师:根据企业类型,选择申报类别
- 2. 企业/团队参赛:根据企业/团队类型,选择申报类别
- 3. 个人参赛:选择"个人"
- 4. 学生参赛:选择"高等院校"
- (七)设计者简介
- 1. 企业设计师/学生/个人:根据本人实际情况进行填写
- 2.团队参赛:填写企业/团队/部门介绍
- (八)单位地址

此地址为获奖后证书邮寄地址,请填写有效地址,避免影响证书收取。

- (九)单位联系人
- 1. 企业设计师:填写单位联系人
- 2. 团体报名:填写单位联系人
- 3. 个人报名:填写"无"

4.学生报名:填写"指导老师姓名"

| 请输入电子邮箱 Please enter the E-mail                               |                                                                                                    |
|---------------------------------------------------------------|----------------------------------------------------------------------------------------------------|
| 请选择申报单位的类别  Please select Classification of Declaration units |                                                                                                    |
| ✔ 设计机构  Design institutes                                     |                                                                                                    |
| 科研院所  Scientific research institutes                          |                                                                                                    |
| 高等院校 Institutions of higher education                         |                                                                                                    |
| 生产企业  Manufacturing enterprise                                | 0                                                                                                    |
| 其他  Others                                                    |                                                                                                    |
| 个人  Individual                                                |                                                                                                    |
|                                                               |                                                                                                    |
|                                                               |                                                                                                    |
|                                                               |                                                                                                    |
|                                                               |                                                                                                    |
|                                                               |                                                                                                    |
|                                                               |                                                                                                    |
|                                                               |                                                                                                    |
|                                                               |                                                                                                    |
| 芗城区胜利西路118号                                                   |                                                                                                    |
|                                                               |                                                                                                    |
|                                                               |                                                                                                    |
| 吴晓静                                                           |                                                                                                    |
|                                                               |                                                                                                    |
|                                                               |                                                                                                    |
| 12345678                                                      |                                                                                                    |
|                                                               |                                                                                                    |
|                                                               |                                                                                                    |
| 87654321                                                      |                                                                                                    |
|                                                               | 请输入电子邮箱 Please enter the E-mail<br>请选择申报单位的类别 Please select Classification of Declaration units<br>✓ 设计机构 Design institutes<br><del>科研院所 Scientific research institutes</del><br>高等院校 Institutions of higher education<br>生产企业 Manufacturing enterprise<br>其他 Others<br>个人 IIndividual |

以下图文材料请上传尺寸为 1200px×1200px、小于 3MB 的图片,尺寸 不符将无法上传。

(十)身份证扫描件

1. 企业设计师/个人/学生:上传自己的身份证

2.团队报名:上传负责人身份证

(十一)营业执照

1.企业设计师/企业/团队报名(以企业名称报名)需上传营业执照

2.学生/个人报名:无需上传此文件

(十二)所涉及的知识产权、专利证书、获奖证明及企业荣誉等相关 作者可根据实际情况,将申报作品相关文件合成为一张 jpg 格式图片后 上传。

资料填写完成后,请点击"保存并提交资料"

| * 身份证扫描件(正反面、拼成<br>一张)ipg:                                                                                                    | 个人身份证扫描件                                                                 |
|----------------------------------------------------------------------------------------------------|--------------------------------------------------------------------------|
| Scanned copy of ID card (front<br>and back):                                                                                                    | 请上传1200px * 1200px,小于3MB的图片 Please upload 1200px * 1200px, less than 3MB |
|                                                                                                    |                                                                          |
| 营业执照jpg:                                                                                                    | 推荐企业工商营业执照、统一社会信用代码证扫描件 上传   Upload                                      |
| of recommending institutes'<br>business license and<br>organization code Certificate                                                                                                   | 请上传1200px * 1200px,小于3MB的图片 Please upload 1200px * 1200px, less than 3MB |
| 所涉及的知识产权、专利证                                                                                                    | http://lab5.241.zone/uploads/img1/20210706/60e4184bbfc42.jpg             |
| 书、获奖证明及企业荣誉等相关<br>文件扫描件jpg:<br>Scanned copies of the<br>intellectual property rights,<br>patent certificates, award<br>certificates, enterprise honors<br>and other relevant documents | 请上传1200px * 1200px,小于3MB的图片 Please upload 1200px * 1200px, less than 3MB |
| involved in the entries (all<br>materials need to be combined<br>into one piece in JPG format).                                                                                        |                                                                          |
|                                                                                                    | 保存并提交资料 Save and submit                                                  |

第6页共10页

十、上传近期半身一寸照片(将作为系统及申报书照片),完成后请点击 "保存并提交"。

| 我的设置                                                                                                    |
|----------------------------------------------------------------------------------------------------|
| 参赛者资料         参赛者照片         邮箱验证         修改密码           Participant Information         I         Photos of contestants         I         Verify e-mail         I         Change Password |
| ・近期半身一寸照jpg:<br>The Recent half an inch as JPG                                                                                                    |
| photos:  请上传295px * 413px(宽 * 高),小于1MB的一寸照片 295px * 413px   Max 1MB one inch photos                                                                                                    |
|                                                                                                    |
|                                                                                                    |
| 保存并提交 Save and submit                                                                                                    |
|                                                                                                    |
|                                                                                                    |
|                                                                                                    |

### 十一、邮箱验证:请预留有效邮箱,最新信息发送至该邮箱。

|                                                                                                    | <mark>镜界十二肘辰</mark><br>问鉴焕新肘代<br><sup>逃走振中图</sup> (武光杯·波州) 仲表设计大赛                                                                                                    |
|----------------------------------------------------------------------------------------------------|----------------------------------------------------------------------------------------------------|
| に<br>ま<br>た<br>ま<br>た<br>弟<br>通                                                                                                    | 我的设置<br>参看音照片 参看音照片 Photos of contestants 」 解聯驗证 修改密码<br>Participant Information 」 Photos of contestants 」 Verify e-mail 」 Change Password<br>当前邮箱   Current E-mail<br>総箱未验证   E-mail not validated<br>发送验证邮件 Send |
| <ul> <li>学奏者主页<br/>Contestant Home Page</li> <li>学奏者资料<br/>Participant Information</li> <li>③ 我的参赛作品<br/>My Entries</li> <li>⑦ 打印申报书<br/>Print declaration</li> </ul> |                                                                                                    |

第7页共10页

十二、填写完整参赛者资料后,请上传相关参赛作品。

|                                                            | 镜界十二时辰<br>阅鉴焕新时代 <sup>3604</sup> | 赛官网 Home Page 吴晓静,Welco | me! 【全员中心 Member Center】 混合i Sigo |
|------------------------------------------------------------|----------------------------------|-------------------------|-----------------------------------|
|                                                            | 我的作品 <sup>IMy</sup> work(点击下方类别查 | 看作品)                    | + 新培作品  + Upload works            |
|                                                            | 时钟产品设计奖                          | 时钟概念作品奖                 | 产品设计奖A组(机械手表)                     |
|                                                            | 产品设计类B组(石英手表含智能手表)               | 产品设计奖C组(工艺创新手表)         | 手表概念作品奖                           |
| test                                                       | 学生组 (概念作品奖)                      | "漳忆时光" 主题设计组            |                                   |
| 吴晓静<br>卢靖                                                  |                                  | 您好,该类别您尚未上传作品。          |                                   |
| <ul> <li>学奏者主页</li> <li>Contestant Home Page</li> </ul>    |                                  |                         |                                   |
| <ul> <li>参赛者资料</li> <li>Participant Information</li> </ul> |                                  |                         |                                   |
| <ul> <li>① 我的参赛作品</li> <li>My Entries</li> </ul>           |                                  |                         |                                   |
| ✓ 打印申报书<br>Print declaration                               |                                  |                         |                                   |

# 十三、完成作品填写。

(一)上市时间

1.产品设计奖需填写具体年月日

2.概念作品奖请填写"无"

(二)申请专利名称

注意,如果没有申请专利,请填:否

| 新出                                                          | 增作品                                    |                                                                                                    |  |
|-------------------------------------------------------------|----------------------------------------|----------------------------------------------------------------------------------------------------|--|
|                                                             | * 申报类别:<br>*Declaration Category:      | 1、时钟产品设计奖                                                                                                    |  |
|                                                             | ◆ 作品名称:<br><sup>◆</sup> Work name:     | 请输入作品名称/Please enter the Work name<br>备注:每位参赛者每个组别申报作品数量最多不超过五件。<br>Fach competitor shall not declare more than 5 works |  |
| <b>test</b><br>吳曉静<br>卢靖                                    | ◆ 设计者一:<br><sup>●</sup> Designer 1:    | 请输入设计者一名称IPlease enter the Designer 1<br>如果有多名设计者,只填写两名主要设计者,复评答辩时只能这两名主要设计者进行答辩。                                       |  |
| □ 参赛者主页                                                     | 设计者二:<br>Designer 2:                   | 请输入设计者二名称 Please enter the Designer 2                                                                                   |  |
| Contestant Home Page                                        | ◆ 作品尺寸:<br>*Size:                      | 请输入作品尺寸 Please enter the Size                                                                                           |  |
| <ul> <li>参赛者资料</li> <li>Participant Information</li> </ul>  |                                        | (长mm×宽mm×高mm)<br>(Length mm×Width mm×Height mm)                                                                         |  |
| <ul> <li>         我的参赛作品         My Entries     </li> </ul> | * 设计完成日期:<br>*Date of completion:      | 请输入设计完成日期IPlease enter the Date of completion<br>如: XX年XX月XX日                                                           |  |
| <ul> <li>打印申报书</li> <li>Print declaration</li> </ul>        | * 已进行版权登记:<br>*Copyright registration: | ○是 Yes ○否 No                                                                                                    |  |
|                                                             | * 上市时间:<br>*Time to market:            | 请输入上市时间 Please enter the Time to market<br>如:XX年XX月XX日,如果没有上市,请填"无"或"未上市"                                               |  |

第8页共10页

(三)参赛作品填报要求

1.参赛作品图片分正面、左侧、右侧、背面共四张图片

2.参赛作品图片像素为宽 2480px\*高 3508px, .JPG 格式,单张图片大小 不超过 10MB,尺寸不符将无法上传。

3.为评审的公正性,所有作品不得标识与作品设计无关的记号、LOGO、 商业性广告语、网址链接及与报送者无关的信息等,否则视为无效。

资料填写完成后,请点击"提交"

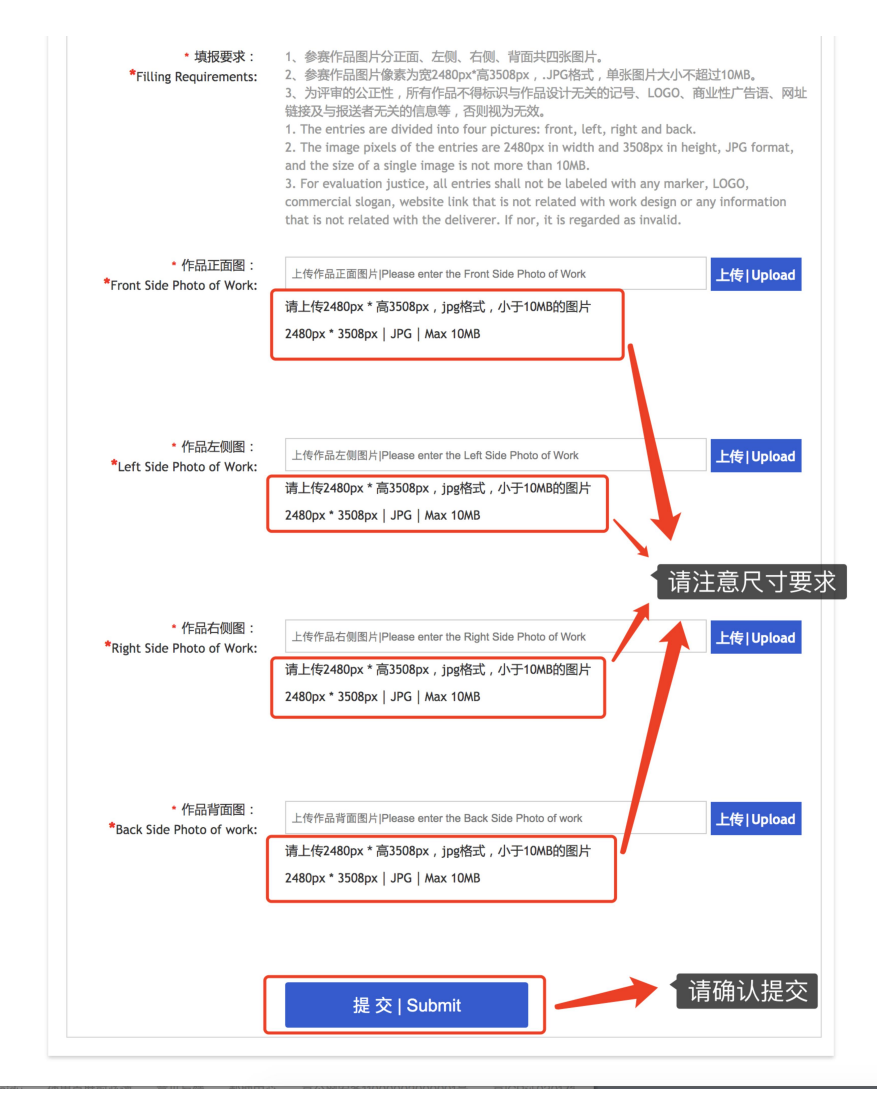

第9页共10页

### 十四、若申报类别选择错误,可直接在页面顶部调换申报类别。

| 新增作品                              | 请选择您要申报的类型                                                                                                    | <u> </u>            |
|-----------------------------------|----------------------------------------------------------------------------------------------------|---------------------|
| * 申报类别:<br>*Declaration Category: | <ul> <li>===一、 的研专业组===</li> <li>✓ 1、时钟产品设计奖</li> <li>2、时钟概念作品奖</li> <li>===二、手表专业组===</li> </ul>               | •                   |
| * 作品名称:<br>*Work name:            | <ol> <li>1、产品设计奖A组(机械手表)</li> <li>2、产品设计奖B组(石英手表含智能手表)</li> <li>3、产品设计奖C组(工艺创新手表)</li> <li>4、手表概念作品奖</li> </ol> | 到过五件。<br>vorks.     |
| ◆ 设计者一:<br>*Designer 1:           | 二、学生组<br>学生组概念作品奖<br>===四、漳忆时光主题===<br>漳忆时光主题设计组                                                                | P答辩时只能这两名主要设计者进行答辩。 |
| 设计者二:<br>Designer 2:              | 请输入设计者二名称 Please enter the Designer 2                                                                           |                     |

#### 十五、在线资料提交温馨提醒

在线提交所有资料后,组委会办公室将于7月15日起审核材料,请耐 心等待。

如需补充或修改资料,工作人员将通过您填写的邮箱或电话联系。请在 收到审核通过通知后,再打印申报书邮寄。感谢您对大赛的关注和支持!

| test                                              | 参赛者资料 Participant Information       查看详细 View details>>         您好,组委会办公室将从7月15日起对提交的材料进行审核,请耐心等待。         欢迎感参加本次大赛,您可以点击【参赛者资料】提交或童看报名资料。         Welcome to participate in this contest. You can click on the participant's information to submit or check the registration information. |                    |  |  |
|---------------------------------------------------|----------------------------------------------------------------------------------------------------|--------------------|--|--|
| 吴晓静                                               | 申报类别(↓点击下方类别,上传您的作品↓)                                                                                                    | 查看我的作品 More>>      |  |  |
| 户 <sub>项</sub>                                    | 时钟产品设计奖                                                                                                    | 时钟概念作品奖            |  |  |
|                                                   | 产品设计奖A组(机械手表)                                                                                                    | 产品设计奖B组(石英手表含智能手表) |  |  |
| 管 参赛者主页<br>Contestant Home Page                   | 产品设计奖C组(工艺创新手表)                                                                                                    | 手表概念作品奖            |  |  |
|                                                   | 学生组(概念作品奖)                                                                                                    | 漳忆时光主题设计组          |  |  |
| Participant Information<br>② 我的参赛作品<br>My Entries | 点击上方申报类别,即可上传参赛作品。                                                                                                    |                    |  |  |
| ♥ 打印申报书 Print declaration                         |                                                                                                    |                    |  |  |